# Change Password

### Purpose

Your password has expired. You must complete this dialog to continue the login procedure.

# Usage tips

. <u>To enter a new password...</u> <u>To apply the new password to additional trees and servers...</u>

# Find

# Purpose

Lets you select a NetWare tree or server from those available in your network.

Usage tips To select a tree or server...

#### **Login Overview**

#### Why log in?

You must log into the NetWare network before you can use any of the resources that are available there, such as files, printers, and applications.

The NetWare login procedure checks the NetWare Directory and determines what rights you have in the network.

#### Login prerequisites

Computer is physically connected with the network cabling or other medium

□ NetWare client software is installed and running

#### Simple login

By default, the login procedure displays a simple login dialog that lets you log into the network using login defaults. You can view login defaults in the network control panel, although a few are stored in the NetWare Directory, which is maintained by the network administrator.

#### Advanced login

In the network control panel you can configure the login procedure to display an advanced login dialog. This lets you override login defaults each time you log in.

**Note:** Your network administrator might restrict your access to the network control panel, making it impossible for you to configure the login procedure.

#### Logout

When you want to disconnect from all or part of the NetWare network, you can run the NetWare logout procedure.

# **NetWare Login (advanced)**

#### Purpose

Lets you override your login defaults when logging into the NetWare network.

#### Usage tips

- To select a specific tree or server...
- To prevent existing connections from being lost...
- To emulate the old (bindery) login process...
- To substitute a login script...
- To bypass all login scripts...
- To cause the login results window to stay open...

# **Related topics**

To disable the advanced login dialog

# NetWare Login (simple)

### Purpose

Lets you log into the NetWare network using login defaults.

Usage tips <u>To log into a different tree or server...</u> <u>To log in from a different context in the NetWare Directory...</u> 

...in the "Change Password For" list, select the additional trees and servers. (The tree or server you are currently logging into is already selected.)

...on the "Script" tab, uncheck the "Run Scripts" box.

...on the "Script" tab, uncheck the "Close Script Results Automatically" box.

...on the "Connection" tab, check the "Bindery Connection" box.

...in the "Enter New Password" field, type the password. Type it again in the "Retype New Password" field to confirm it.

If you aren't sure how long your password should be, ask your network administrator.

# To log in and override defaults

1 Click here 🖪 to open the login dialog.

If the "Connection" and "Script" tabs don't appear in the login dialog, you must set "Advanced Login" in your login defaults, and then rerun the login procedure.

- Complete the desired tasks:
- To select a specific tree or server...
- 2 To prevent existing connections from being lost...
- To emulate the old (bindery) login process...
- To substitute a login script...
- To bypass all login scripts...
- To cause the login results window to stay open...
- 3 On the "Login" tab, type your username and password.
- 4 Click "OK".

#### **Related topics**

To set login defaults

...in the "Name" field, precede your username by a period and add the full context for your user object. For example: .MSmith.Sales.ACME

# To log in using defaults

- Click here to open the login dialog.
   Type your username and password.
   Click "OK" 2 3

# **Related topics**

<u>To set login defaults</u> ...you must use the advanced login dialog. Click "Help Topics" above for more information.

# To log out

- 1 In Network Neighborhood, select the trees and servers you want to log out from.
- 2 Click "Logout" on the "File" menu.

...on the "Connection" tab, uncheck the "Clear Current Connections" box.

...begin typing its name, or scroll through the list. Depending on the size of your network, th Depending on the size of your network, the list might take a few moments to be created.

# To set login defaults

1 Click here 🗾 to open the network control panel.

2

Select "Novell NetWare Client 32", and click "Properties". On the "Logon" tab, make the desired settings. Click the question mark in the upper right corner of the 3 dialog to get descriptions of individual settings. 4 Click "OK".

#### Notes

"Advanced Login" lets you override login defaults each time you log in.

...on the "Script" tab, type or select the new script name in the "Login Script" or "Profile Script" field.

These fields substitute the user login script and the profile login script, respectively. You can substitute both, if desired.

The new script name should be either a path and filename, or the name of an object in the NetWare

Directory (container object for "Login Script", and profile object for "Profile Script"). If you specify an object that's in a different context in the NetWare Directory than your current context, precede the name by a period and add the full context to the name. For example: .MobileUser.Sales.ACME

...on the "Connection" tab, select "Tree" or "Server" and type or select the desired name.
Click the

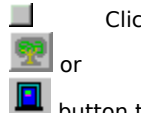

button to see a list of available items. 

If you select a tree, you need not select a server.

If you select a server that's in a different context in the NetWare Directory than your current context, precede the name by a period and add the full context to the name. For example: .Server1.Sales.ACME